## Webservice Registration

#### Overview

With this feature you can pull data from any JSON or SOAP enabled service, for example from Yahoo:

#### To access

or

Click the **Webservice Registration** icon **\bar{bar}** on the Admin Panel

Access http://example.org/tiki-admin.php?page=webservices

### Note

This feature is mainly useful for the Webservice Plugin

| Option        | Description                                                                                             | Default     |
|---------------|----------------------------------------------------------------------------------------------------|-------------|
| Web services  | Can receive web services via JSON or YAML.                                                              | Disabled    |
| Default cache | Cache time in seconds to use if the webservice does not supply "max-age" or "no-cache" in the response. | 300 seconds |

**Related Topics** 

• Webservice Plugin

• Bugs and Wishes

# Example

Webservice returning JSON.

1. In the "url" field enter:

 $\label{eq:http://luciash.eu/paypal_balance_conversion_in_json.php?amount_in=\%amount_in\%\&currency_in=\%currency_in\%\&currency_out=\%currency_out=\%currency_out$ 

- 2. In the "Type" dropdown leave "REST" selected.
- 3. In the "Parameters" textarea fill in the parameters as:

%amount\_in% %currency\_in% %currency\_out%

Now you can test the parameters. You should see 3 new fields appear where you can enter the values to test. Enter:

- 1. amount\_in: 2
- 2. currency\_in: EUR
- 3. currency\_out: USD

The returned data under the "Response Information" will be something like this:

<sup>4.</sup> Click "Lookup" button.

When tested you can save the Webservice under a name, e.g. paypalexchangerate (cannot contain anything else than letters) by clicking the "Register" button. Now you have registered Webservice called "paypalexchangerate" which you can use in PluginWebservice.